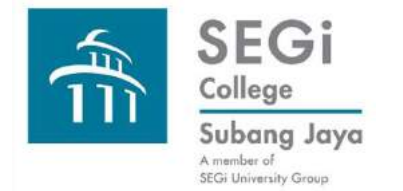

## Search Techniques: Field & Phrase Searching

**Field Searching** 

**Field Searching: Examples** 

**Field Searching: Benefits** 

**Phrase Searching** 

**Phrase Searching: Using Proximity Operators** 

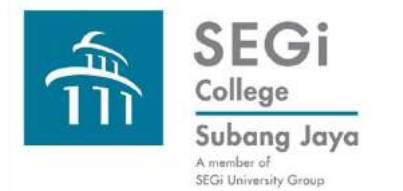

## Search Techniques: Field Searching

Records in electronic databases and library catalogues have fields and subfields to display information of the item concerned. We can search these fields to look for resources that is relevant to our needs.

### Example of fields used are:

| Fields  | Title | Author | Subject/<br>Descriptor | ISBN | Call No. | ISSN | Series | Publisher | Volume | lssue |
|---------|-------|--------|------------------------|------|----------|------|--------|-----------|--------|-------|
| Book    | ٧     | V      | V                      | ٧    | V        |      | V      | V         | V      |       |
| Ebook   | ٧     | V      | V                      | ٧    |          |      |        |           |        |       |
| Journal | ٧     | V      | V                      |      |          | ٧    | ٧      | V         | V      | ٧     |
|         |       |        |                        |      |          |      |        |           |        |       |

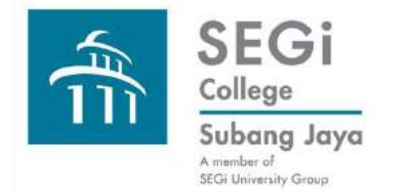

# Search Techniques: Field Searching: Examples

### **Fields for library books**

| $\in \rightarrow G$ | <ol> <li>library.seg</li> </ol>                      | ji.edu.my | :8080     |
|---------------------|------------------------------------------------------|-----------|-----------|
| <b>S</b> koh        | a ≝c                                                 | art 👻     | ≣ Lists ≁ |
| 1                   | SEGi<br>University &<br>Colleges                     |           |           |
| Search              | Library catalo                                       | og 🔻      |           |
| Advanced<br>Home    | Library catale<br>Title<br>Author<br>Subject<br>ISBN | ea        | rch       |
|                     | Series<br>Call number                                | _         |           |

| <b>Fields</b>    | for e-book                                 | Book                  | E-Book                |            |           |
|------------------|--------------------------------------------|-----------------------|-----------------------|------------|-----------|
| SEGIS            | phere                                      | × 3 ebrary:           | Advanced Search ×     |            |           |
| <b>( )</b>       | lib. <b>segi.edu.my</b> :2053/li           | b/segi/search.actio   | m?p00=&adv.x=1&tab=li | ist        |           |
| SEGI E           | ducation 0                                 | Group                 |                       |            | Subject   |
| Home             | Search Boo                                 | kshelf                |                       |            | Title     |
| Simple Se        | arch                                       |                       | Search Hide           | Title      | Publishe  |
| Janupie ae       | and i                                      |                       |                       | Author     | Doc ID    |
| TITLE RESUL      | CHAPTER RESUL                              | LTS SEARCHES          |                       | Subject    | Dewey N   |
| Click the "Searc | h" button when you've fin                  | nished describing you | r search.             | ISBN       | ,<br>ISBN |
| Search in        | Text and Key Fields<br>Text and Key Fields |                       | for                   | Series     | LC No.    |
|                  | Text<br>Subject                            |                       | ]                     | Call       | Publicati |
| Search           | Title<br>Author                            |                       |                       | Number     | vear      |
|                  | Publisher<br>Doc ID                        |                       |                       | Publisher  | Available |
|                  | Dewey Decimal Num                          | ber                   |                       | i donorier | licenses  |
|                  | LC Call Number                             |                       |                       |            | 110011303 |
|                  | Publication Year                           |                       |                       |            | Collectic |
|                  | List Price<br>Document Type                |                       |                       |            |           |
|                  | Document Language                          | 5 <b>-</b>            |                       |            |           |
|                  | Available Licenses                         |                       |                       |            |           |
|                  | Collection                                 |                       | 1                     |            |           |

iect lisher ID /ey No. lo. lication ilable nses ection

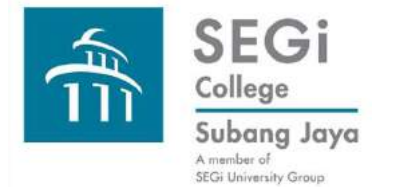

# Search Techniques: Field Searching: Examples

### Fields for journals & ebooks in Emerald

C Emerald Insight

Important platform maintenance: Emerald Insight will be undergoing essential maintenance on Tuesday 4th Q

| Home   Journals & Books | Case Studies |
|-------------------------|--------------|
|                         |              |

in: Articles and Chap

Ne

#### Advanced Search

Q

| Enter search term                         | Anywhere                                                                |
|-------------------------------------------|-------------------------------------------------------------------------|
| AND 👻                                     | Anywhere                                                                |
| Enter search term                         | Addition<br>Abstract<br>Publication title                               |
| +<br>NCLUDE:                              | Sp Issue/Vol title<br>Content Item title<br>Keywords<br>ISSN/ISBN/EISBN |
| All content Only content I have access to | Issue                                                                   |
| Accepted Articles V Backfiles             | Page                                                                    |

### **Fields for journals in EBSCOHost**

| w Search   | Publications                                           | Company Inform | nation T | hes  | aurus More <del>-</del>                 |                          |                |  |  |
|------------|--------------------------------------------------------|----------------|----------|------|-----------------------------------------|--------------------------|----------------|--|--|
|            | Searching: Business Source Complete   Choose Databases |                |          |      |                                         |                          |                |  |  |
|            |                                                        |                |          |      | Select a Field (optional) - Search      | Cle                      | ar 🥐           |  |  |
|            |                                                        |                |          |      | Select a Field (optional)               |                          |                |  |  |
|            |                                                        |                |          |      | TX All Text                             |                          |                |  |  |
|            | AND -                                                  |                |          |      | AU Author                               |                          |                |  |  |
|            | Basic Search Advanced Search Search His                |                |          | tory | TI Title                                |                          |                |  |  |
|            |                                                        |                |          |      | SU Subject Terms                        |                          |                |  |  |
| Search On  | tions                                                  |                |          |      | AB Abstract or Author-Supplied Abstract |                          |                |  |  |
|            |                                                        |                |          |      | KW Author-Supplied Keywords             |                          |                |  |  |
|            |                                                        |                |          |      | GE Geographic Terms                     |                          |                |  |  |
| Search     | Modes and Ex                                           | panders        |          |      | PE People                               |                          |                |  |  |
| Search     | modes 🥐                                                |                |          |      | PS Reviews & Products                   | words                    |                |  |  |
| Bo     Ein | olean/Phrase                                           |                |          |      | CO Company Entity                       |                          |                |  |  |
| © Fin      | id any of my search                                    | n terms        |          |      | IC NAICS Code or Description            | ithin the                | full text of t |  |  |
| Sm Sm      | nartText Searching                                     | Hint           |          |      | DN DUNS Number                          |                          |                |  |  |
|            |                                                        |                |          |      | TK Ticker Symbol                        |                          |                |  |  |
| Limit yo   | ur results                                             |                |          |      | SO Publication Name                     |                          |                |  |  |
| Full Tex   | ct                                                     |                |          |      | IS ISSN (No Dashes)                     | r Revie                  | ved) Journal   |  |  |
|            |                                                        |                |          |      | IB ISBN                                 |                          |                |  |  |
| Refere     | nces Available                                         |                |          |      | AN Accession Number                     | е                        |                |  |  |
|            |                                                        |                |          |      |                                         | <ul> <li>Year</li> </ul> |                |  |  |
| Docum      | ent Type                                               |                | -        |      | Publication                             |                          | -              |  |  |
| All        |                                                        |                | Article  |      |                                         |                          |                |  |  |
| Bit        | oliography                                             |                | Biograph | ту   |                                         |                          |                |  |  |

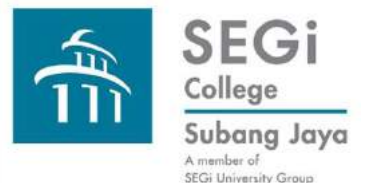

# Search Techniques: Field Searching: Benefits

Most databases provide drop down menus for fields in a record e.g. author, title, publisher, etc. The selection of fields differ for each database.

Benefits of searching by field:

Search results are more specific e.g. if we know the author's name we can search according to "Author".

Normally in the Advanced Search various fields can be searched simultaneously coupled with the use of Boolean Operators to result in more precise results.

If we do not specify the field, the search results will be too many for us to sift through.

Sometimes fewer but relevant results are more helpful than too many results.

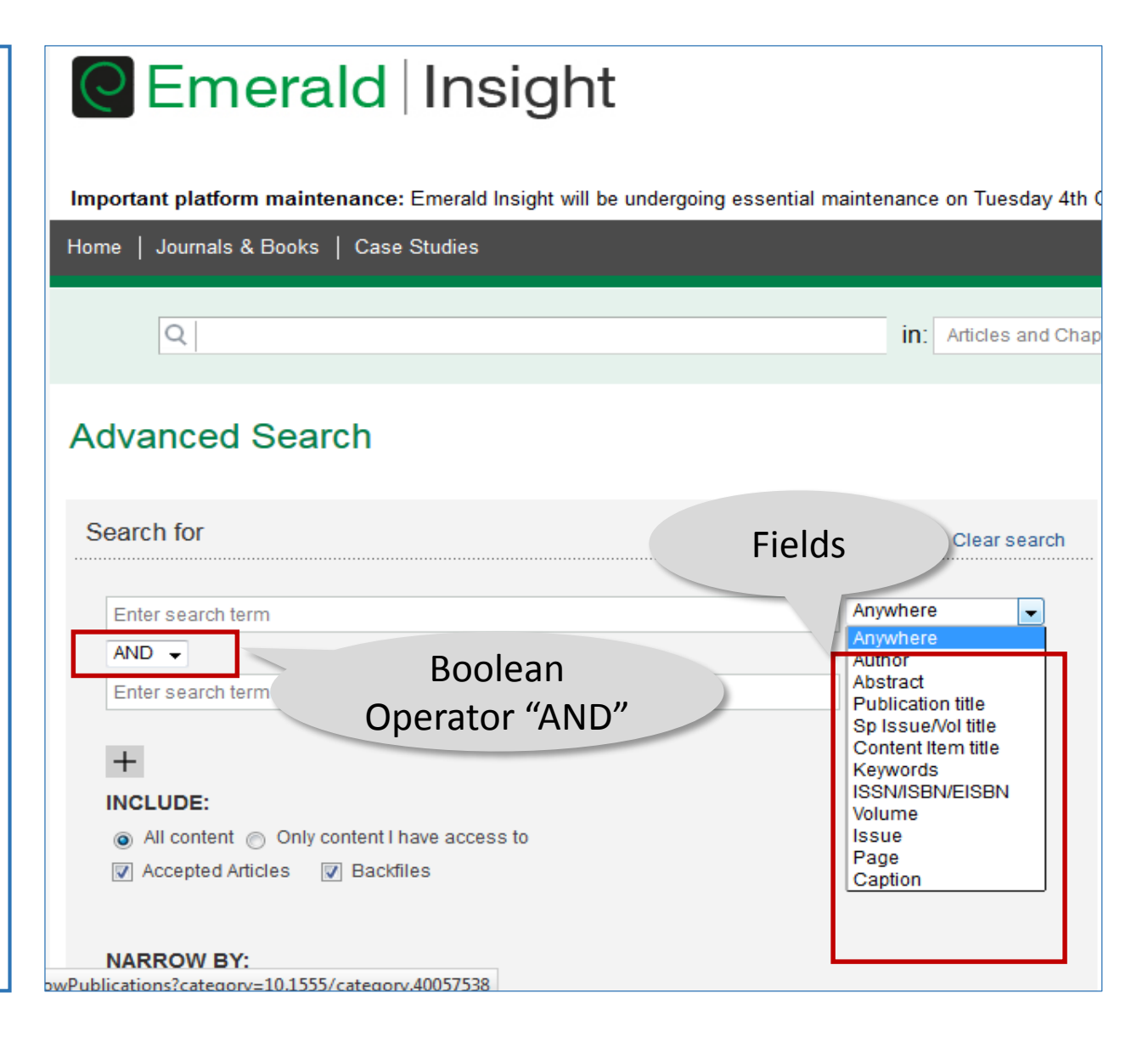

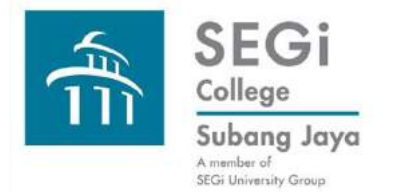

# Search Techniques: Phrase Searching

Different databases search phrases differently.

- The phrase is searched with the words in the order they are typed into the search box.
- 2. A Boolean "AND" is automatically placed between words in the phrase. That means all the words must be present in the search result but not necessarily in order they are typed into search box.
- 3. Phrase searching can be done in Simple, Advanced and Guided Search.

Example from EBSCOhost User Guide

- 1. Stop words (e.g. the, for, of and after) are replaced by any other one word. If you enter 2 stop words then they will be automatically replaced by any other 2 words.
- 2. Using quotation marks ("") will inform the database to give priority to this command (stop words in phrase will still be ignored). Even if one word in the phrase is in a field it will still override field searching. It will also override "Find All My Search Terms" command.

https://help.ebsco.com/interfaces/EBSCO Guides/EBSCO Interfaces User Guide/How\_are\_phrases\_searched

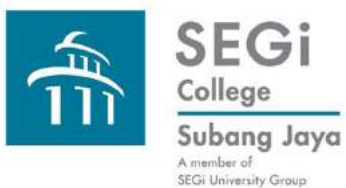

## Search Techniques: Phrase Searching: Using Proximity Operators

Using proximity operators in phrase search for more precision compared to Boolean.

Common proximity operators:

w# = with

With specifies that words are searched in the order they are typed in.

# can be replaced by any number to state number of words in between phrase words.

### e.g. stem w cell searches stem cell

Hillary w2 Clinton gets results Hillary Clinton, Hillary Rodham Clinton and Clinton Hillary Rodham in any field of a record.

http://libguides.mit.edu/c.php?g=175963&p=1158825

| SEGI Ed                                                                                                   | ucation G                                         | iroup                               |                                                                          |                      |                 |
|----------------------------------------------------------------------------------------------------|---------------------------------------------------|-------------------------------------|--------------------------------------------------------------------------|----------------------|-----------------|
| Home S                                                                                                    | iearch Book                                       | shelf                               |                                                                          |                      |                 |
| hillary w# cl                                                                                             | inton                                             |                                     | Search                                                                   | Advanced             | All Subject     |
| TITLE RESULTS                                                                                             | CHAPTER RESUL                                     | TS SEARCHES                         |                                                                          |                      |                 |
| <ul> <li>Focus your si</li> <li>United State</li> <li>1993-2001</li> <li>1946-</li> <li>Search</li> </ul> | earch using: 🧿 Any o                              | of the selected <mark>subj</mark> e | cts (e.g. Math OR So<br>Political Aspects<br>Presidents<br>Obama, Barack | cience) 🔘 All of     | the selected su |
|                                                                                                    |                                                   |                                     |                                                                          |                      |                 |
| Showing 1 - 20 of 3                                                                                       | 932 documents                                     |                                     |                                                                          |                      |                 |
| Hillary<br>Clinton                                                                                        | Hillary Clinton in th                             | ne News : Gende                     | r and Authentici                                                         | ty in American       | <u>Politics</u> |
| -                                                                                                    | Publisher: University of<br>Date Published: 01/20 | of Illinois Press                   |                                                                          |                      |                 |
|                                                                                                    | Subjects: Clinton, Hilla                          | ary Rodham - Press                  | coverage. Clinton,                                                       | Hillary Rodham -     | Relations with  |
|                                                                                                    | government 1989-19                                | 993. United States -                | <ul> <li>Politics and gover</li> </ul>                                   | nment – <u>1989-</u> | nage - United S |

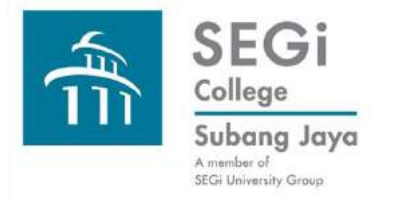

## **Search Techniques**

Please connect with the Library should you need to attend hands-on basic search skills sessions. Thank you very much.